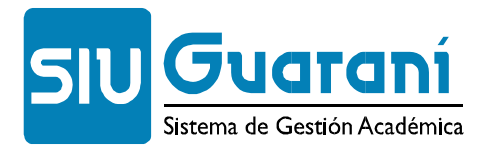

## Inscripción a Cursada – Matriculación

- **1.** Ingresar a la página inicial de la facultad: <u>www.exactas.unlpam.edu.ar.</u>
- **2.** Clic izquierdo en SIU Guaraní.

|                           | FACULTAD DE CIENCIAS<br>EXACTAS Y NATURALES<br>Universidad Nacional de La                                                                                                    | Busc                                              |
|---------------------------|----------------------------------------------------------------------------------------------------|---------------------------------------------------|
|                           | Inicio Institucional Departamentos Carreras E                                                                                                    | studiantes Docentes Académica Investig            |
|                           | Usted está aquí: <u>Inicio</u>                                                                                                    |                                                   |
|                           | WebMail     Inicio       Campus Virtual     Cido Lectivo 2020       SIU Guaraní     Eistration (Construction)       Bibra UNLPam     Horarios       Rest mes     Horarios       Cortos s Regulares     Asignaturas                                                                                                    | Disponibilidadde Aulas<br>Calendario<br>Académico |
|                           | Aspirantes Adscripciones Fraction of the field of the field of the fie | MULTIDICIPLINARIDAD                               |
| 3 Inic<br>otorgo<br>Ingre | ciar Sesión con la identificación que<br>o y la clave que usted creo. Luego c<br>esar.                                                                                                    | se le<br>lic en Acceso Fechas de examen           |
|                           |                                                                                                    | Ingresá tus datos<br>Usuario                      |
|                           |                                                                                                    | Clave                                             |
|                           | n Inscrinción a Materias                                                                                                    |                                                   |
|                           |                                                                                                    | SIU GUATANÍ<br>Sistema de Gestión Académica       |
|                           |                                                                                                    | Inscripción Materias Inscripción Exámenes         |

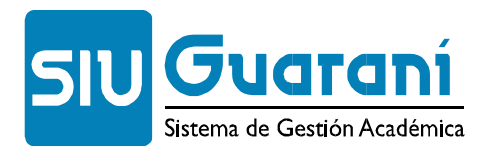

**5.** Seleccione la/s materia/s en la que desea inscribirse. Corrobore el plan de estudio en caso de dudas. Luego de hacer clic en la materia debe presionar en

## Inscripción a materias

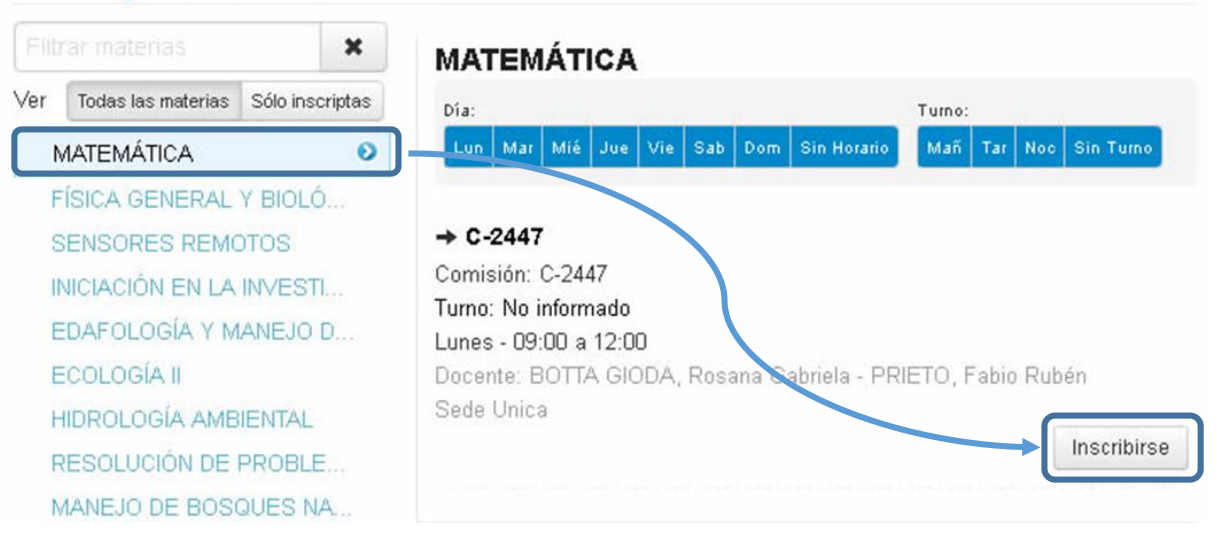

- **6.** La operación se ha completado con éxito si aparece un mensaje confirmando esto junto a un Número de Transacción. Se recomienda imprimir el "Comprobante de inscripción a materia" o enviarlo a su correo.
- **7.** Se tendrá que repetir el paso **<u>5</u>** y <u>**6**</u> por cada materia en que desee inscribirse.